# Révision Petits cas de révision de 2E

| 1 | Les intérêts                      | .2 |
|---|-----------------------------------|----|
| 2 | La taxe sur la valeur ajoutée     | .2 |
| 3 | Le compte en T                    | .2 |
| 4 | Les changes                       | .3 |
| 5 | Les amortissements linéaires      | .3 |
| 6 | Mises en circulation de véhicules | .4 |
| 7 | Mises en circulation de motos     | .4 |

Pour les cas ci-après, utilisez le document Excel PetitsCasRevison2eme.xlsx.

## 1 Les intérêts

|    | А                 | В            |
|----|-------------------|--------------|
| 1  | Calcul d'intérêts |              |
| 2  |                   | Choisir      |
| 3  | Rechercher :      | INTERET      |
| 4  |                   |              |
| 5  |                   | A saisir     |
| 6  | Capital           | CHF 2'500.00 |
| 7  | Taux              | 3.00%        |
| 8  | Jours             | 200          |
| 9  | Intérêt           | CHF 41.66    |
| 10 |                   |              |
| 11 |                   | Solution     |
| 12 | INTERET =         | 41.66666667  |

Reproduisez dans la feuille Intérêts l'interface ci-contre.

Nommez les cellule B3 et B6 à B9.

La cellule B3 doit contenir une liste avec les choix suivants : {INTERET, CAPITAL, JOURS, TAUX}

En fonction de l'élément choisi dans la cellule B3, la cellule A12 se modifie et la cellule B12 donne la réponse.

Les calculs portent sur des intérêts simples (au maximum sur 360 jours).

## 2 La taxe sur la valeur ajoutée

|     | А                                                  | В            |          |         |  |  |  |  |  |  |
|-----|----------------------------------------------------|--------------|----------|---------|--|--|--|--|--|--|
| 1   | Calculs de la                                      | TVA          |          |         |  |  |  |  |  |  |
| 2   | Saisir les informations dans les cellules en coule |              |          |         |  |  |  |  |  |  |
| 3   |                                                    |              |          |         |  |  |  |  |  |  |
| 4   | Je connais le montant hors-taxe                    |              |          |         |  |  |  |  |  |  |
| 5   |                                                    | Taux         | m        |         |  |  |  |  |  |  |
| 6   | HT                                                 | 100.00%      | CHF      | 260.00  |  |  |  |  |  |  |
| 7   | TVA                                                | 7.70%        | CHF      | 20.00   |  |  |  |  |  |  |
| 8   | TTC                                                | 107.70%      | CHF      | 280.00  |  |  |  |  |  |  |
| 9   |                                                    |              |          |         |  |  |  |  |  |  |
| 10  | Je connais le                                      | montant tout | e taxe c | omprise |  |  |  |  |  |  |
| 11  |                                                    | Taux         | m        | ontants |  |  |  |  |  |  |
| 12  | HT                                                 | 100.00%      | CHF      | 433.95  |  |  |  |  |  |  |
| 13  | TVA                                                | 3.70%        | €ΩHF     | 16.05   |  |  |  |  |  |  |
| 14  | TTC                                                | 103.70%      | CHF      | 450.00  |  |  |  |  |  |  |
| 4.5 |                                                    |              |          |         |  |  |  |  |  |  |

Reproduisez dans la feuille **TVA** l'interface ci-contre.

Ne pas nommer de cellule dans cet exercice.

Les cellules en couleurs sont saisies par l'utilisateur.

Les cellules B7 et B13 sont des listes avec les taux de TVA :

{2.5%, 3.7%, 7.7%}

Les autres montants (cellules sans couleur) sont calculés.

### 3 Le compte en T

Utilisez la feuille **ComptesT** et présentez un compte en T qui calcule les soldes débiteur et créditeur automatiquement en fonction de la situation. Insérez des formules uniquement dans les cellules avec couleur.

|    | А  | В           |     | С          | D      |     | E          |
|----|----|-------------|-----|------------|--------|-----|------------|
| 1  | Le | compte en T |     |            |        |     |            |
| 2  |    |             |     |            |        |     |            |
| 3  |    | débit       |     | Banq       | ue c/c |     | Crédit     |
| 4  |    | si          | CHF | 25'000.00  | 4)     | CHF | 200'000.00 |
| 5  |    | 1)          | CHF | 35'000.00  |        |     |            |
| 6  |    |             |     |            |        |     |            |
| 7  |    |             |     |            |        |     |            |
| 8  |    |             |     |            |        |     |            |
| 9  |    |             |     |            |        |     |            |
| 10 |    |             |     |            |        |     |            |
| 11 |    |             |     |            |        |     |            |
| 12 |    |             |     |            |        |     |            |
| 13 |    |             |     |            |        |     |            |
| 14 |    | v/bi        | CHF | 140'000.00 |        |     |            |
| 15 |    |             | CHF | 200'000.00 |        | CHF | 200'000.00 |
|    |    |             |     |            |        |     |            |

|    | —  |             | _   | -          |        |     |            |
|----|----|-------------|-----|------------|--------|-----|------------|
|    | A  | В           |     | С          | D      |     | E          |
| 1  | Le | compte en T |     |            |        |     |            |
| 2  |    |             |     |            |        |     |            |
| 3  |    | débit       |     | Bang       | ue c/c |     | Crédit     |
| 4  |    | si          | CHF | 25'000.00  | 4)     | CHF | 200'000.00 |
| 5  |    | 1)          | CHF | 35'000.00  |        |     |            |
| 6  |    | 8)          | CHF | 300'000.00 |        |     |            |
| 7  |    |             |     |            |        |     |            |
| 8  |    |             |     |            |        |     |            |
| 9  |    |             |     |            |        |     |            |
| 10 |    |             |     |            |        |     |            |
| 11 |    |             |     |            |        |     |            |
| 12 |    |             |     |            |        |     |            |
| 13 |    |             |     |            |        |     |            |
| 14 |    |             |     |            | v/bi   | CHF | 160'000.00 |
| 15 |    |             | CHF | 360'000.00 |        | CHF | 360'000.00 |

#### 4 Les changes

|   | A B              | С              | D          | Utilisez la feuille Changes ainsi que la feuille Devises  |
|---|------------------|----------------|------------|-----------------------------------------------------------|
| 1 | Calcul des chang | ges            |            |                                                           |
| 2 |                  |                |            | L'utilisateur saisi les cellules en couleurs.             |
| 3 | changer des      | francs suisses | CHF 100.00 |                                                           |
| 4 | en :             | Argentine Peso | 593.01     | Les cellules C4 et C7 sont des listes de devises créées à |
| 5 |                  |                |            |                                                           |
| 6 |                  |                |            | partir de la feuille Devises.                             |
| 7 | changer des      | Argentine Peso | 593.01     |                                                           |
| 8 | en :             | francs suisses | CHF 100.00 | Les cellules D4 et D8 sont calculées.                     |

#### 5 Les amortissements linéaires

Utilisez la feuille Amortissements et reproduisez l'interface ci-dessous.

La cellule C4 doit permettre uniquement de saisir des nombres entiers entre 1 et 20 compris.

Les cellules F4 à I22 ne s'affiche que si la durée d'utilisation est supérieure à 1...

Le taux d'amortissement (cellule C5) est calculé automatiquement à partir du nombre d'années

Nommez les cellules C3, C4, C5, C9 et C10 à partir des valeurs des cellules B3, B4, B5, B9 et B10.

| /  | Α  | В                                  |     | С          | D | E | F      | G   |            | н             |           | G H        |            | 1 |  |
|----|----|------------------------------------|-----|------------|---|---|--------|-----|------------|---------------|-----------|------------|------------|---|--|
| 1  | Ca | Calcul d'un amortissement linéaire |     |            |   |   |        |     |            |               |           |            |            | Γ |  |
| 2  |    |                                    |     |            |   |   | Années | Va  | leur début | Amortissement |           | Valeur fin |            | Ī |  |
| 3  |    | Valeur Historique                  | CHF | 200'000.00 |   |   | 1      | CHF | 200'000.00 | CHF           | 40'000.00 | CHF        | 160'000.00 |   |  |
| 4  |    | Durée Utilisation                  |     | 5          |   |   | 2      | CHF | 160'000.00 | CHF           | 40'000.00 | CHF        | 120'000.00 | ſ |  |
| 5  |    | Taux Amortissement                 | :   | 20.00%     |   |   | 3      | CHF | 120'000.00 | CHF           | 40'000.00 | CHF        | 80'000.00  |   |  |
| 6  |    |                                    |     |            |   |   | 4      | CHF | 80'000.00  | CHF           | 40'000.00 | CHF        | 40'000.00  | Ī |  |
| 7  |    |                                    |     |            |   |   | 5      | CHF | 40'000.00  | CHF           | 40'000.00 | CHF        | -          |   |  |
| 8  |    | SIMULATION REVENTE                 |     |            |   |   |        |     |            |               |           |            |            |   |  |
| 9  |    | Prix Revente                       | CHF | 80'500.00  |   |   |        |     |            |               |           |            |            | ſ |  |
| 10 |    | Année Revente                      |     | 3          |   |   |        |     |            |               |           |            |            |   |  |
| 11 |    | (fin de l'année)                   |     |            |   |   |        |     |            |               |           |            |            | Ī |  |
| 12 |    | Résultat Revente                   |     |            |   |   |        |     |            |               |           |            |            | ľ |  |
| 13 |    | Gain                               | CHF | 500.00     |   |   |        |     |            |               |           |            |            |   |  |
| 14 |    |                                    |     |            |   |   |        |     |            |               |           |            |            | t |  |

|    | Α   | В                     | С              | D | E | F      |     | G          |     | G H I      |     | н          |  | 1 |
|----|-----|-----------------------|----------------|---|---|--------|-----|------------|-----|------------|-----|------------|--|---|
| 1  | Cal | cul d'un amortissemer | nt linéaire    |   |   |        |     |            |     |            |     |            |  |   |
| 2  |     |                       |                |   |   | Années | Va  | leur début | Amo | rtissement | V   | aleur fin  |  |   |
| 3  |     | Valeur Historique     | CHF 200'000.00 |   |   | 1      | CHF | 200'000.00 | CHF | 10'000.00  | CHF | 190'000.00 |  |   |
| 4  |     | Durée Utilisation     | 20             |   |   | 2      | CHF | 190'000.00 | CHF | 10'000.00  | CHF | 180'000.00 |  |   |
| 5  |     | Taux Amortissement    | 5.00%          |   |   | 3      | CHF | 180'000.00 | CHF | 10'000.00  | CHF | 170'000.00 |  |   |
| 6  |     |                       |                |   |   | 4      | CHF | 170'000.00 | CHF | 10'000.00  | CHF | 160'000.00 |  |   |
| 7  |     |                       |                |   |   | 5      | CHF | 160'000.00 | CHF | 10'000.00  | CHF | 150'000.00 |  |   |
| 8  |     | SIMULATION REVENTE    |                |   |   | 6      | CHF | 150'000.00 | CHF | 10'000.00  | CHF | 140'000.00 |  |   |
| 9  |     | Prix Revente          | CHF 128'690.00 |   |   | 7      | CHF | 140'000.00 | CHF | 10'000.00  | CHF | 130'000.00 |  |   |
| 10 |     | Année Revente         | 6              |   |   | 8      | CHF | 130'000.00 | CHF | 10'000.00  | CHF | 120'000.00 |  |   |
| 11 |     | (fin de l'année)      |                |   |   | 9      | CHF | 120'000.00 | CHF | 10'000.00  | CHF | 110'000.00 |  |   |
| 12 |     | Résultat Revente      |                |   |   | 10     | CHF | 110'000.00 | CHF | 10'000.00  | CHF | 100'000.00 |  |   |
| 13 |     | Perte                 | CHF -11'310.00 |   |   | 11     | CHF | 100'000.00 | CHF | 10'000.00  | CHF | 90'000.00  |  |   |
| 14 |     |                       |                |   |   | 12     | CHF | 90'000.00  | CHF | 10'000.00  | CHF | 80'000.00  |  |   |
| 15 |     |                       |                |   |   | 13     | CHF | 80'000.00  | CHF | 10'000.00  | CHF | 70'000.00  |  |   |
| 16 |     |                       |                |   |   | 14     | CHF | 70'000.00  | CHF | 10'000.00  | CHF | 60'000.00  |  |   |
| 17 |     |                       |                |   |   | 15     | CHF | 60'000.00  | CHF | 10'000.00  | CHF | 50'000.00  |  |   |
| 18 |     |                       |                |   |   | 16     | CHF | 50'000.00  | CHF | 10'000.00  | CHF | 40'000.00  |  |   |
| 19 |     |                       |                |   |   | 17     | CHF | 40'000.00  | CHF | 10'000.00  | CHF | 30'000.00  |  |   |
| 20 |     |                       |                |   |   | 18     | CHF | 30'000.00  | CHF | 10'000.00  | CHF | 20'000.00  |  |   |
| 21 |     |                       |                |   |   | 19     | CHF | 20'000.00  | CHF | 10'000.00  | CHF | 10'000.00  |  |   |
| 22 |     |                       |                |   |   | 20     | CHF | 10'000.00  | CHF | 10'000.00  | CHF | -          |  |   |
|    |     |                       |                |   |   |        |     |            |     |            |     |            |  |   |

# 6 Mises en circulation de véhicules

| $\sim$ | Α    | В               | С               | D              | E                               | F        | G                          | н            | 1      |
|--------|------|-----------------|-----------------|----------------|---------------------------------|----------|----------------------------|--------------|--------|
| 1      | No   | uvelles mises   | en circulatio   | on de véhicu   | les routiers, diesel, par mois, | année 20 | 18                         |              |        |
| 2      | soui | rce : office fé | déral de la sta | atistique suis | se                              |          |                            |              |        |
| 3      |      |                 |                 |                |                                 |          |                            |              |        |
| 4      |      | Canton          | Mois            | Nombre         | Catégorie                       |          |                            | Nombre total | 10'549 |
| 5      |      | Berne           | Janvier         | 21             | Automobile légère               |          | Automobile légère          | 1'581        |        |
| 6      |      | Berne           | Janvier         | 3              | Automobile lourde               |          | Automobile lourde          | 86           |        |
| 7      |      | Berne           | Janvier         | 6              | Autocar                         |          | Autocar                    | 162          |        |
| 8      |      | Berne           | Janvier         | 1              | Minibus                         |          | Minibus                    | 33           |        |
| 9      |      | Berne           | Janvier         | 0              | Bus à plate-forme pivotante     |          | Bus à plate-forme pivotant | 11           |        |
| 10     |      | Berne           | Janvier         | 247            | Voiture de livraison            |          | Voiture de livraison       | 7'790        |        |
| 11     |      | Berne           | Janvier         | 17             | Camion                          |          | Camion                     | 886          |        |
| 12     |      | Genève          | Janvier         | 2              | Automobile légère               |          |                            |              |        |
| 13     |      | Genève          | Janvier         | 0              | Automobile lourde               |          |                            | Nombre total | 10'549 |
| 14     |      | Genève          | Janvier         | 1              | Autocar                         |          | Janvier                    | 1'112        |        |
| 15     |      | Genève          | Janvier         | 3              | Minibus                         |          | Février                    | 1'132        |        |
| 16     |      | Genève          | Janvier         | 0              | Bus à plate-forme pivotante     |          | Mars                       | 1'602        |        |
| 17     |      | Genève          | Janvier         | 98             | Voiture de livraison            |          | Avril                      | 1'647        |        |
| 18     |      | Genève          | Janvier         | 7              | Camion                          |          | Mai                        | 1'723        |        |
| 19     |      | Jura            | Janvier         | 1              | Automobile légère               |          | Juin                       | 1'857        |        |
| 20     |      | Jura            | Janvier         | 0              | Automobile lourde               |          | Juillet                    | 1'476        |        |
| 21     |      | Jura            | Janvier         | 1              | Autocar                         |          |                            |              |        |
| 22     |      | Jura            | Janvier         | 0              | Minibus                         |          |                            | Nombre total | 10'549 |
| 23     |      | Jura            | Janvier         | 0              | Bus à plate-forme pivotante     |          | Berne                      | 3'224        |        |
| 24     |      | Jura            | Janvier         | 9              | Voiture de livraison            |          | Genève                     | 784          |        |
| 25     |      | Jura            | Janvier         | 0              | Camion                          |          | Jura                       | 150          |        |
| 26     |      | Neuchâtel       | Janvier         | 4              | Automobile légère               |          | Neuchâtel                  | 310          |        |
| 27     |      | Neuchâtel       | Janvier         | 0              | Automobile lourde               |          | Valais                     | 918          |        |
| 28     |      | Neuchâtel       | Janvier         | 0              | Autocar                         |          | Vaud                       | 1'792        |        |
| 29     |      | Neuchâtel       | Janvier         | 0              | Minibus                         |          | Zürich                     | 3'371        |        |
| 30     |      | Neuchâtel       | Janvier         | 0              | Bus à plate-forme pivotante     |          |                            |              |        |

Utilisez la feuille Véhicules et calculez les cellules en couleur.

# 7 Mises en circulation de motos

Utilisez la feuille **Motos** et calculez les cellules en couleur. Pour la colonne Rang, utilisez la formule RAND() qui permet de donner le rand d'un modèle par rapport à ses ventes.

|    | Α    | В             | С                                 | D                        | E    | F | G                                          | н       | 1     |  |
|----|------|---------------|-----------------------------------|--------------------------|------|---|--------------------------------------------|---------|-------|--|
| 1  | Nou  | velles immat  | riculations de motos en Suisse, a | année 2017               |      |   |                                            |         |       |  |
| 2  | sour | ce : motosuis | se.ch                             |                          |      |   |                                            |         |       |  |
| 3  |      |               |                                   |                          |      |   |                                            |         |       |  |
| 4  |      | Marque        | Modèle                            | Nombre de modèles vendus | Rang |   | Nombre de modèles                          |         | 69    |  |
| 5  |      | Aprilia       | Aprilia SX 50                     | 203                      | 8    |   | Nombre de modèles                          | BMW     | 35    |  |
| 6  |      | BMW           | BMW F 800 GS                      | 95                       | 20   |   |                                            | Aprilia | 34    |  |
| 7  |      | BMW           | BMW G 650 GS                      | 0                        | 61   |   |                                            |         |       |  |
| 8  |      | Aprilia       | Aprilia 1200 Caponord             | 1                        | 50   |   | Nombre de modèles ventes > 100             |         | 18    |  |
| 9  |      | BMW           | BMW F 800 GT                      | 39                       | 29   |   | Nombre de modèles ventes < 10              |         | 32    |  |
| 10 |      | Aprilia       | Aprilia RS4 125                   | 4                        | 43   |   |                                            |         |       |  |
| 11 |      | BMW           | BMW K 1600 GTL                    | 70                       | 23   |   | Nombre de modèle GT ou GS                  |         | 13    |  |
| 12 | _    | BMW           | BMW S 1000 XR                     | 337                      | 5    |   | Nombre de modèle RS                        |         | 10    |  |
| 13 |      | BMW           | BMW R 1150 R                      | 1                        | 50   |   |                                            |         |       |  |
| 14 |      | BMW           | BMW G 310 R                       | 120                      | 15   |   | Nombre maximum de modèles vendus           |         | 782   |  |
| 15 |      | BMW           | BMW R 1200 C                      | 1                        | 50   |   | Nombre de modèles qui n'ont pas été vendus |         | 9     |  |
| 16 |      | BMW           | BMW C 600 Sport                   | 0                        | 61   |   |                                            |         |       |  |
| 17 | _    | BMW           | BMW K 100                         | 1                        | 50   |   | Moyenne du nombre de modèles vendus        |         | 81.54 |  |
| 18 |      | Aprilia       | Aprilia RSV 4 R                   | 1                        | 50   |   |                                            |         |       |  |
| 19 |      | Aprilia       | Aprilia RXV 550                   | 0                        | 61   |   | Nombre de modèle dont les ventes           |         |       |  |
| 20 |      | BMW           | BMW C evolution                   | 58                       | 28   |   | sont supérieure à la moyenne               |         | 20    |  |
| 21 |      | Aprilia       | Aprilia SL 750 Shiver             | 9                        | 38   |   |                                            |         |       |  |

Pour les formats conditionnels, les lignes en vert représentent le top 5 des ventes et les lignes en rouge les modèles qui n'ont pas été vendus.

3E